- Your child may log into their Google account from home using any internet browser (Internet Explorer, Safari, Microsoft Edge). This will give them access to their Google Drive (where their documents are stored) and Google Classroom.
- The following directions will guide you in signing your child into their account, as well as adding other family members so that multiple people may be signed into their accounts on the same computer.

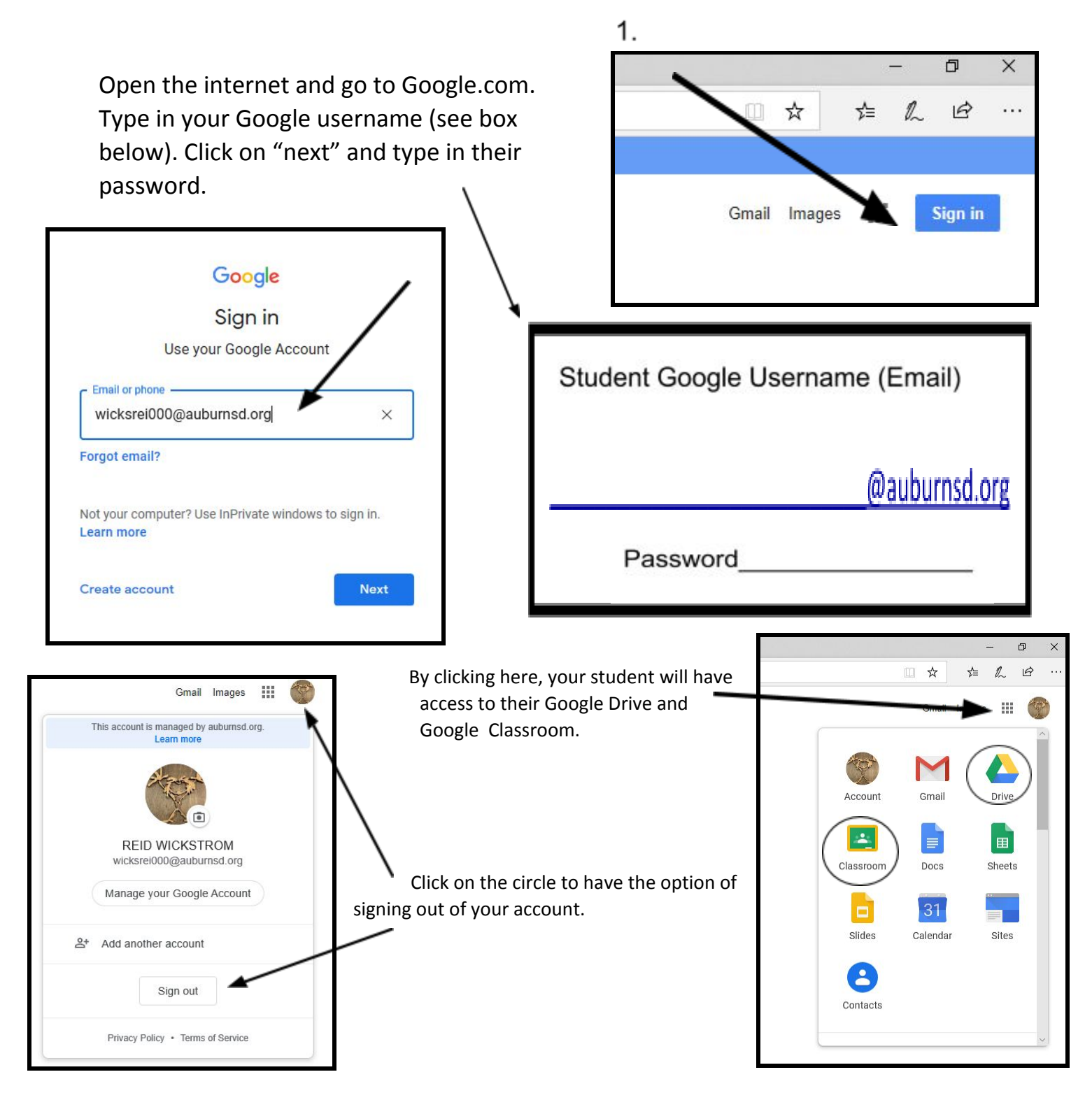

If you would like to have more than one child signed in on the same computer, use the following steps.

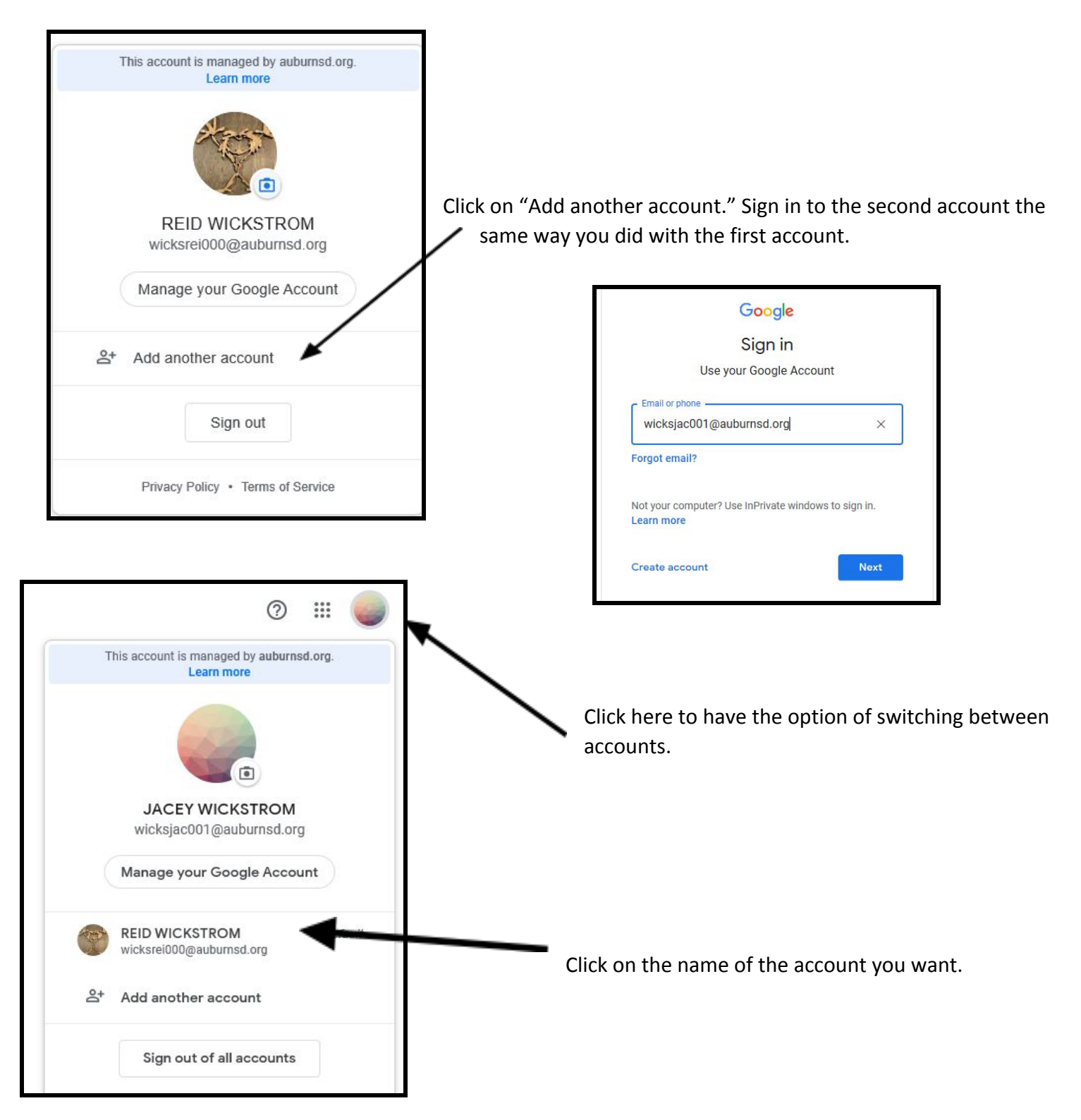